## Activer mon compte EduConnect

Un représentant légal peut activer son compte EduConnect de trois manières différentes :

- en autonomie, à l'aide d'un compte FranceConnect existant ;
- en autonomie, par auto-inscription, à l'aide du numéro de téléphone portable fourni à l'école ou l'établissement lors de l'inscription ;
- suite à la notification (courrier ou mail) par l'école ou l'établissement d'un identifiant et d'un mot de passe provisoire.

Pour commencer, rendez-vous sur <u>https://www.toutatice.fr</u>, cliquez sur le bouton «<Je me connecte> sur la page d'accueil, puis sur le bouton <EduConnect> sur la page de choix des profils :

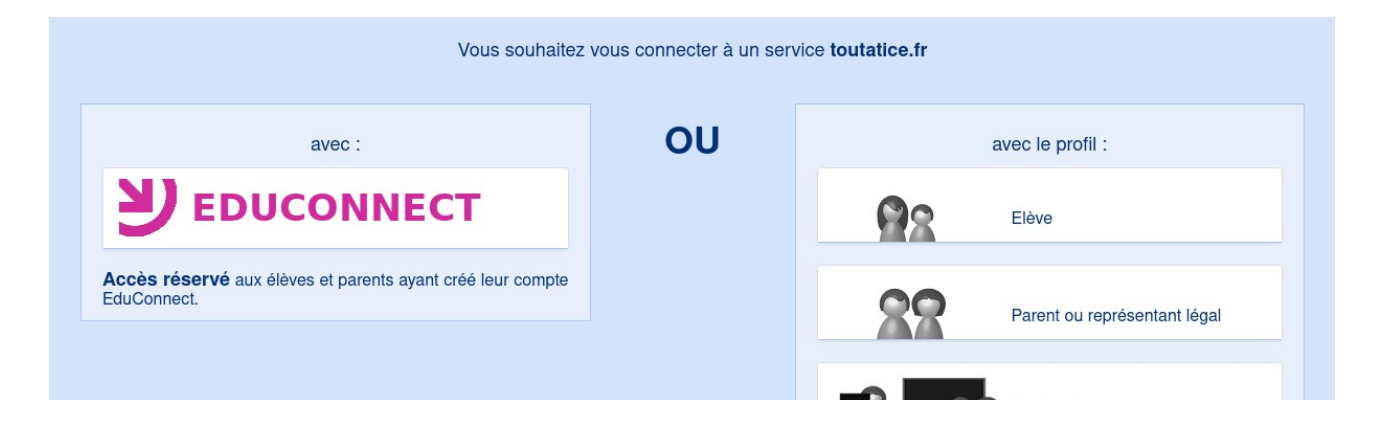

La suite dépend du mode d'activation proposé ou choisi.

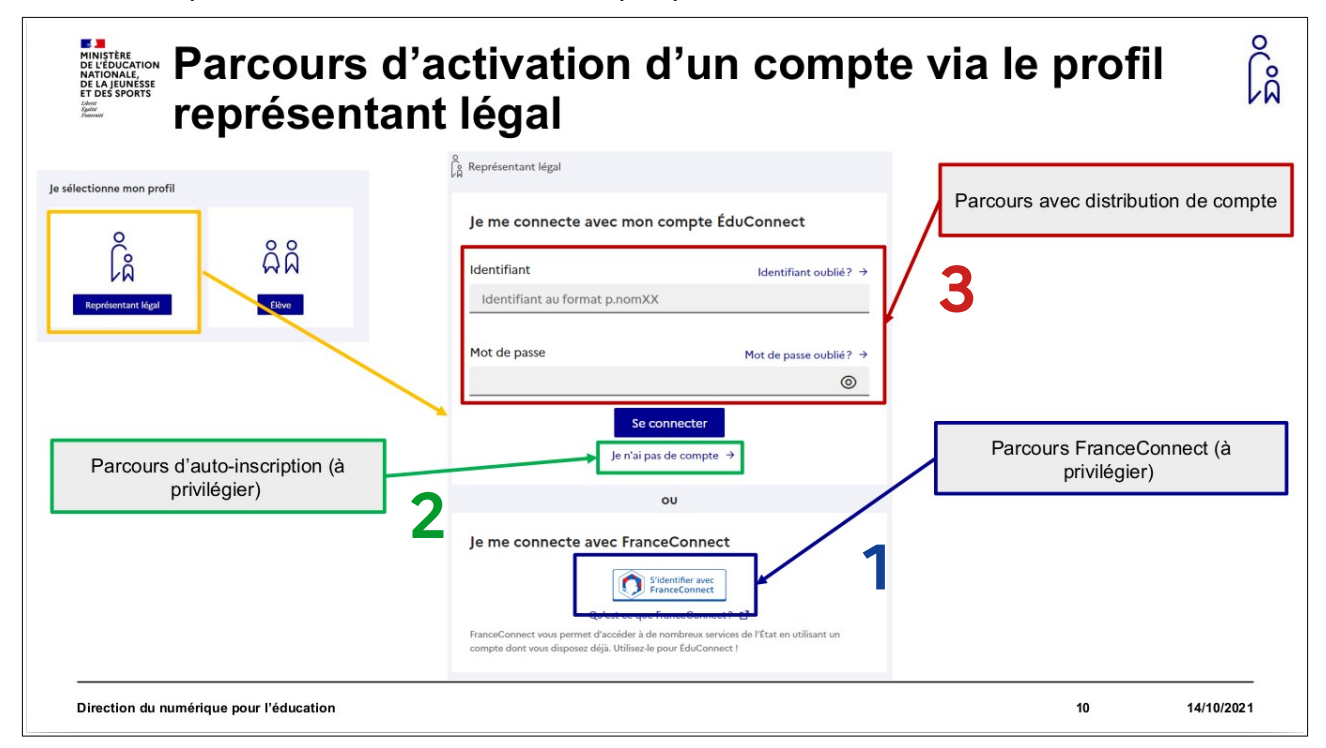

## 1. À l'aide de votre compte FranceConnect

Dans l'hypothèse où vous avez déjà un compte FranceConnect :

| Parcours via FranceConnect                                                                                                    | Sélectionner un compte délà connu                                 |
|----------------------------------------------------------------------------------------------------|-------------------------------------------------------------------|
| ← Revenir sur Education nationale                                                                                                    | parmi les choix proposés par<br>FranceConnect                     |
| Je choisis un compte pour me connecter sur :<br>Education nationale<br>impots.gouv.fr<br>Maladie<br>mobile connect<br>Metmode<br>Se souvenir de mon choix                         | Cannect                                                           |
| Mémoriser son choix lors des futures<br>connexions                                                                                                    | 11 14/10/2021                                                     |
| Parcours via FranceConnect                                                                                                    | ۵                                                                 |
| Je me connecte avec mon compte ameli<br>Q Iour mon numéro de sécurité sociale ?<br>D Iour mon numéro de sécurité sociale ?<br>ME CONNECTER<br>3 - Cliquer sur « Me<br>connecter » | 2 - Saisir les informations<br>demandées du compte<br>sélectionné |
| Direction du numérique pour l'éducation                                                                                                    | 12 14/10/2021                                                     |
| <section-header><image/><section-header></section-header></section-header>                                                                                                    | ĉâ                                                                |
| -<br>Direction du numérique pour l'éducation                                                                                                    | 13 14/10/2021                                                     |

## 2. En auto-inscription (n° de téléphone portable)

| Parcours via l'auto-in                                                                                                    | nscription                                                                   | <sup>کر</sup> ەر  |
|----------------------------------------------------------------------------------------------------|------------------------------------------------------------------------------|-------------------|
| Représentant Mail  Activation du compte  L'activation est réservée aux repr  Program data aux moines concentrate la lite  Program data aux moines concentrate la lite  Activation est réservée aux repr  Program data aux moines concentrate la lite                                                              | résentants légaux<br>Dire di Anazan, ma dour confirmer que une line bien     |                   |
| J - Saisir son identite     Je confirme mon identité     Nom     Prénom     Je renseigne mon n° de téléphone parallel communication     Mediane la marina de téléphone parallel communication     Mediane la marina de téléphone parallel communication     Mediane la marina de téléphone parallel communication | portable<br>refract a freederum i rest<br>mar Trobot A fallour               |                   |
| Direction du sumédique pour l'éducation                                                                                                    | Précédent Suivant                                                            |                   |
| Direction du numenque pour l'education                                                                                                    | 14 14/10/2021                                                                |                   |
| Parcours via l'auto-in                                                                                                    | nscription                                                                   | کر <sub>ک</sub> و |
| in Representant Migal Activation du compte                                                                                                    |                                                                              |                   |
| Un code de sécurité a été envoyé<br>Nouv venora de veux envoyer un code de sécurité (velable 37 min) au +33                                                                                                    | Bonjour, voici votre code<br>de confirmation pour<br>votre compte Educonnect |                   |
| Je saisis le code de sécurité reçu par SMS<br>Code de sécurité                                                                                                    |                                                                              | ,                 |
| Je tri la pas recu la code par 1945<br>Removyer le 5945 +<br>Précédent Suitant                                                                                                    |                                                                              |                   |
| 5 - Saisir le code reçu par SMS 6- Cli                                                                                                    | iquer sur bouton Suivant                                                     |                   |
| Direction du numérique pour l'éducation                                                                                                    | 15 14/10/2021                                                                |                   |
| Parcours via l'auto-i                                                                                                    | nscription                                                                   | 2000              |
| <sup>1</sup> / <sub>Δ</sub> Représentant legal           Activation du compte           Note and and any annéhra conservant les different (1           Note and and any annéhra conservant les different (1                                                                                                    | demos, word lower confirmer gan soon film blan<br>detre de natureza.         |                   |
| Je confirme mon lien avec les élèves                                                                                                    | ٦٢                                                                           |                   |
| Je ne suis pas le représentant légal de cet élève<br>Né le<br><u>JI</u> MMAAAA                                                                                                    | 7- Saisir les informations<br>relatives aux enfants                          |                   |
| Utre<br>(e) je svis le représentant légal de cet élève<br>() je ne suis pas le représentant légal de cet élève<br>Né le                                                                                                    | 8 - Cliquer sur bouton<br>Confirmer                                          |                   |
| JI MM AAAA                                                                                                    | Précident Confirmer                                                          | _                 |
| Direction du numérique pour l'éducation                                                                                                    | 16 14/10/202                                                                 | 1                 |

| ြို့ Représentant légal                                                                                            |                                                                                    | 4 critères sur 5 suffisent pour c<br>de passe soit valide                                           | ue le mot                                                                                                    |
|----------------------------------------------------------------------------------------------------|------------------------------------------------------------------------------------|----------------------------------------------------------------------------------------------------|----------------------------------------------------------------------------------------------------|
| Activation du compte<br>Je choisis mon nouveau mot de passe<br>Mot de passe                                        | Aide à la création de mot de passe sécurisé 🔮                                      | ြို့ Représentant légal<br>Activation du compte                                                     |                                                                                                    |
| Fort Doit conterir 1 majuscule                                                                                     | Doit contenii 1 caractère spécial parmi 17 @ # \$ ()]]]]_                          | Je choisis mon nouveau mot de passe<br>Mot de passe                                                 | Aide à la création de mot de passe sécuris                                                                                                  |
| Did contern i humacule     Ordinaria i humacule     Ordinaria di humacule     Confirmation du nouveau mot de passe | <ul> <li>▲ + + &gt; * * &lt; # µ / : ; ; ; ; ; ; ; ; ; ; ; ; ; ; ; ; ; ;</li></ul> | Fable  Doit control i majucule Doit control i majucule Doit control i manucule Doit control i anti- | <ul> <li>Doit contenir 1 caractère spécial parmi 1?⊕#\${){<br/>8++-%**&lt;&gt; Epf;;</li> <li>Doit contenir 8 caractères minimum</li> </ul> |
| 9 - Saisir un mot de passe                                                                                         | Precedent                                                                          |                                                                                                    | Précédent Suivan                                                                                                    |
|                                                                                                    | 10 - Cliquer sur bouton Suivant                                                    | Impossib<br>suivante si le<br>pas la poli                                                           | lité de passer à l'étape<br>mot de passe ne respect<br>ique sécurité en viqueur                                                             |
| L                                                                                                    |                                                                                    | pas la poli                                                                                         | 1                                                                                                    |

Représentant légal

Not

Activation du compte

Votre compte a été activé avec succès z votre identifiunt ÉduConnect. Vous en aurez be

c.

Vous pouvez modifier votre mot de passe, votre adresse mail et votre numéro de téléphone dans votre compte ÉduConnect Accéder à mes services

Identifiant de connexion à

conserver

11 - Bouton pour accéder au portail Scolarité Services (ou à d'autres services ex: ENT)

Direction du numérique pour l'éducation

Compte représentant légal activé

18

14/10/2021

## 3. Par notification de compte par l'école ou l'établissement

| Parcours via la notification                                                                                                    |                                    | لْمُ                                                                                                   |
|----------------------------------------------------------------------------------------------------|------------------------------------|----------------------------------------------------------------------------------------------------|
|                                                                                                    | eprésentant légal                  | 1- Reporter son identifiant et son mot<br>de passe provisoire reçus par<br>notification                |
| Bonjour Prénom NOM,<br>L'école ou l'établissement Nom de 'école ou établissement met à votre disposition un compte « EduConnect » .                                                                                                    | Identifiant<br>Identifiant au form | ldentifiant oublié? →                                                                                  |
| Ce compte unique pour l'ensemble des enfants sous votre responsabilité, permet de simplifier vos acoès aux ressources numériques<br>des ácoles et des établissements acclaires et vos démarches en ligne lées à la sociarità.<br>Il sera conservé même en cas de changement d'école, d'établissement ou d'académie.<br>Dour sections control a sitie à l'afrance a laterate invinné :                                                                                                    | Mot de passe                       | Mot de passe oublié? →                                                                                 |
| l bai danare toin compet, and a la datate memore anneme<br>https://hterscher.edu.data.com.ou/.edu.datate.com.ou/.edu.datate.co |                                    | Se connecter<br>Je n'ai pas de compte →                                                                |
| services concernant :<br>- Perinom NOM                                                                                                    | Je me connecte a                   | ou<br>avec FranceContect                                                                               |
| dentifiant : PNOM12<br>Mot de passe provisoire : 7GMPGYF3                                                                                                    | 2                                  | 2- Cliquer sur le bouton « Se<br>connecter »                                                           |
|                                                                                                    | compte dont vous disposez          | c. u Bocken a der sensetation er volle er kult en Utilitätit un<br>déjà. Utilisez-le pour EduConnect ! |
| Direction du numérique pour l'éducation                                                                                                    |                                    | 19 14/10/2021                                                                                          |
|                                                                                                    |                                    |                                                                                                    |

| Parcours via la notifica                                                                                                    | tion                                                                                                    | ۵Ĵ    |
|----------------------------------------------------------------------------------------------------|----------------------------------------------------------------------------------------------------|-------|
| Activation du compte  de reseigne non adresse mail  More and activité de serve la de de la de de de de de de de de de de de de de | Activation du compte  Activation du compte  I consist mon nouveau mot de passe  Mor de passe  Confirmation du nouveau mot de passe  Periodert  Suburt  5 - Saisir un mot de passe |       |
| Confirmer                                                                                                    | Suivant<br>20 14/10                                                                                                    | /2021 |

| Parcours via la notification                                                                                                    | 000        |
|----------------------------------------------------------------------------------------------------|------------|
| ☐ Representant Hegal<br>Activation du compte                                                                                                    |            |
| Never avoid anotas ana annotens consonnante les félileuss d desances, sons devez conditinent que verus êtres bain<br>repreferentantije) Migsile) de con éthores et remesigner lever date de nazinamore.                                                         |            |
| Je confirme mon lien avec les élèves                                                                                                    |            |
| B - Cliquer sur bouton     Confirmer     B - Cliquer sur bouton     Confirmer     B - Cliquer sur bouton     Confirmer     B - Cliquer sur bouton     Confirmer     B - Cliquer sur bouton     Confirmer     B - Cliquer sur bouton     Confirmer     Confirmer |            |
| Direction du numérique pour l'éducation 21                                                                                                    | 14/10/2021 |

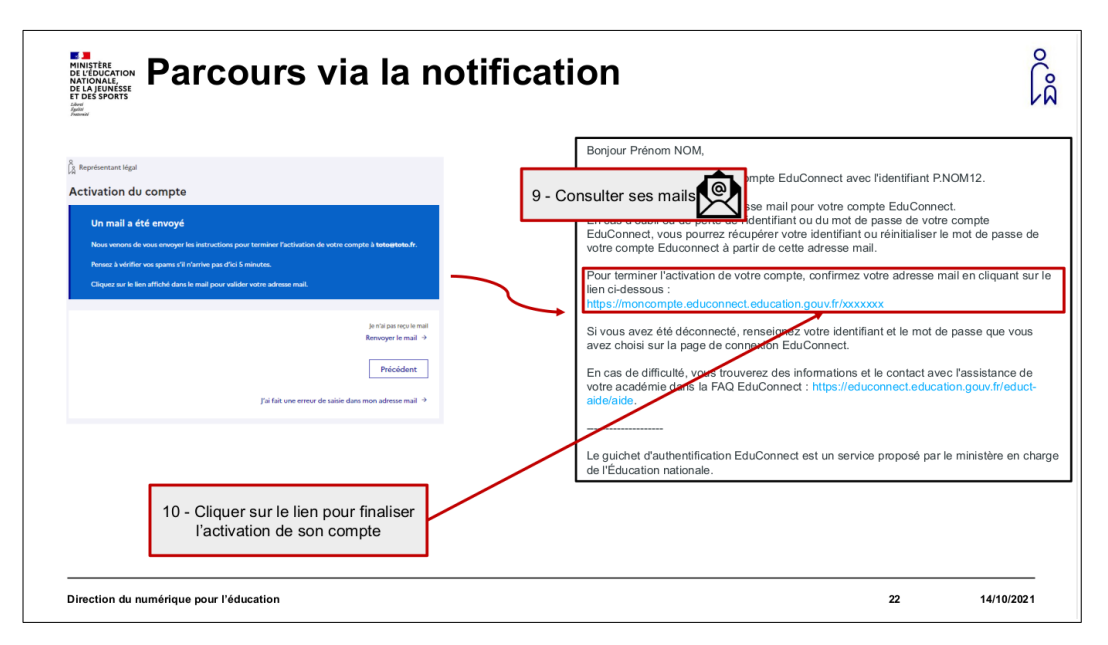

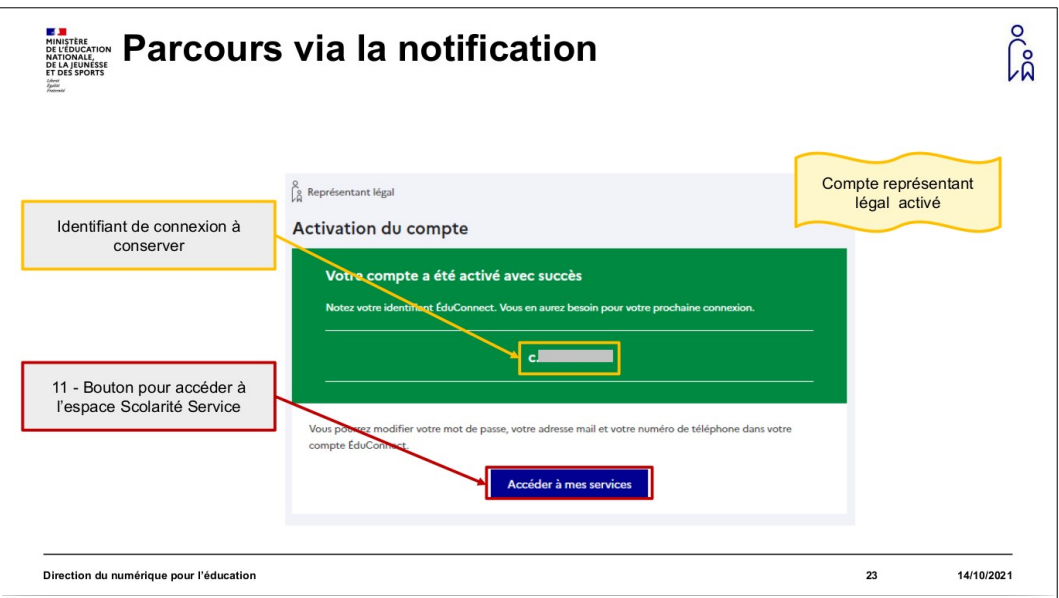

Que vous ayez suivi le parcours 1, 2, ou 3, une fois votre compte activé, vous pouvez l'utiliser pour accéder à Toutatice et à tous vos services numériques éducation sur le périmètre académique (comme l'espace scolarité de type Pronote pour les collèges et lycées, ou l'espace Modulo pour les écoles...) ou national (comme les téléservices de l'Éducation nationale pour les demandes de bourses, l'orientation, le livret scolaire unique, etc.).

| 🌣 Mes a               | pplications                  |                     |                              |
|-----------------------|------------------------------|---------------------|------------------------------|
| 0                     | Espace scolarité CLG         | Espace Modulo Ecole | Scolarité Services 2nd degré |
| SCOLARITÉ<br>SERVICES | Scolarité Services 1er degré |                     |                              |

Pour cela, rendez-vous sur <u>https://www.toutatice.fr</u>, cliquez sur le bouton <Je me connecte> et choisissez EduConnect sur la page des profils :

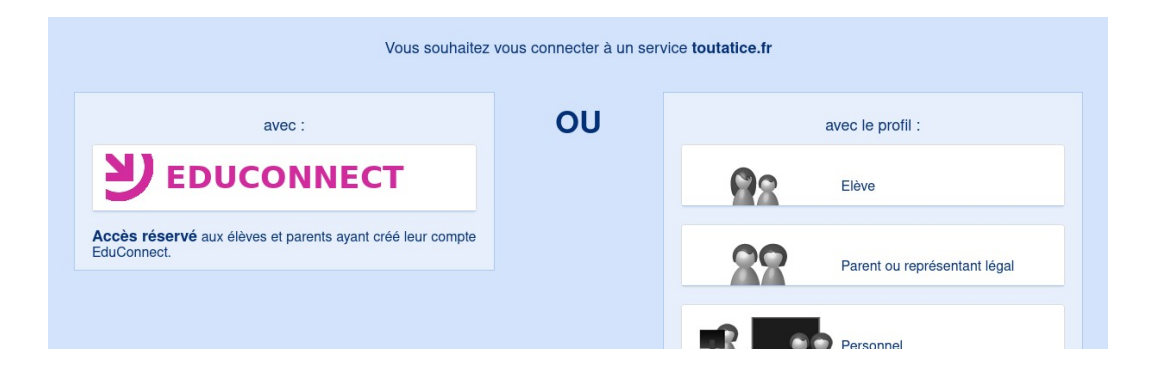

puis, selon votre choix, cliquez sur le bouton FranceConnect ou renseignez votre identifiant et votre mot de passe EduConnect :

| Connexions<br>E légal                                 | suivantes via le profi                                          | il représentant ເລິ                                                    |
|-------------------------------------------------------|-----------------------------------------------------------------|------------------------------------------------------------------------|
|                                                       | 0<br>Représentant légal                                         |                                                                        |
| Connexion via l'identifiant                           | Je me connecte avec mon compte ÉduConnect                       |                                                                        |
| et le mot de passe saisi par le<br>représentant légal | Identifiant Identifiant oublié? → Identifiant au format p.nomXX |                                                                        |
|                                                       | Mot de passe oublié? →  (()                                     |                                                                        |
|                                                       | Se connecter<br>Je n'ai pas de compte →                         | Connexion par les identifiants et<br>mot de passe via<br>FranceConnect |
|                                                       | ου                                                              |                                                                        |
|                                                       | Je me connecte avec FranceConnect                               |                                                                        |
| Direction du numérique pour l'éducation               |                                                                 | 25 14/10/2021                                                          |